# MedicalShare – Bedienungsanleitung

Wichtig: Wenn Sie diesen Service der Radiologie Spital Männedorf nutzen wollen, informieren Sie bitte zusätzlich das Sekretariat Radiologie über die Telefonnummer 044 922 2052.

### 1) Anmeldung bei MedicalShare

Diese Anmeldeprozess muss nur einmal durchgeführt werden!

Gehe sie auf die Internetseite:

www.medicalshare.ch

um erstmalig ein Benutzerkonto zu eröffnen.

| ( | MedicalShare Statisticane Estatisticane Esta |
|---|----------------------------------------------------------------------------------------------------|
|   | Willkommen bei MedicalShare         Login für registrierte Benutzer:         eMai         Passwort         >>> login <<         Passwort vergessen ?                                                                                                    |
|   | MedicalShare - die sichere Plattform für den medizinischen Datenaustausch<br>mit integriertem Dicom-Viewer Demo<br>Die Verwendung von MedicalShare ist für Nachrichtenempfänger kostenlos.<br>Sind Sie regelmässiger Benutzer der MedicalShare-Webseite ?<br>Registrieren Sie sich hier Benutzerkonto eröffnen Als neuer Benutzer bitte hier anklicken                                                                                                    |

nächste Seite:

| Option 1: Autorisierung per SMS-Code                                                                                                    | Option 2: Autorisierung per HIN-Mailcode                                                                                                    |
|----------------------------------------------------------------------------------------------------|----------------------------------------------------------------------------------------------------|
| <ul> <li>Voraussetzungen</li> <li>Eine oder mehrere registrierte Telefonnummern zum Empfang von Autorisierungs-SMS</li> <li>Autorisierung</li> <li>1.) Wenn neue Nachrichten für Sie eintreffen, werden Sie mit einer eMail benachrichtigt.</li> <li>2.) Diese Benachrichtigungs-Email enthält einen Zugangslink. Click auf diesen Link öffnet die MedicalShare-Benutzeroberfläche.</li> <li>3.) Alternativ können Sie auch die Startseite http://medicalshare.ch direkt aufrufen.</li> <li>4.) Nach Eingabe Ihres Passwortes können Sie eine SMS mit Autorisierungscode anfordern.</li> <li>5.) Geben Sie diesen Code ein und Sie gelangen auf eine Übersichtsseite Ihrer Nachrichten.</li> </ul> | <ul> <li>Voraussetzungen         <ul> <li>HIN eMailadresse und HIN-Client / HIN-Mailgateway</li> <li>Registrierung einer Telefonnummer ist optional ebenfalls möglich. Damit steht Ihen auch die Option SMS-Autorisierung (mTAN) zur Verfügung.</li> </ul> </li> <li>Autorisierung         <ul> <li>1.) Wenn neue Nachrichten für Sie eintreffen, werden Sie mit einer verschlüsselten HIN eMail benachrichtigt.</li> <li>2.) Diese Benachrichtigungs-Email enthält einen Zuganglink. Ein Click auf diesen Link öffnet die MedicalShare-Benutzeroberfläche.</li> <li>3.) Nach Eingabe Ihres Passwortes gelangen Sie auf eine Übersichtsseite Ihrer Nachrichten</li> <li>OPTION: Bei zusätzlicher Registrierung einer Telefonnummer ist auch die Autorisierung soch aufrufen.</li> <li>1.) Die Startseite http://medicalshare.ch aufrufen.</li> <li>3.) Line eMail-Adresse und Ihr Passwort eingeben.</li> <li>3.) Eins SMS mit dem Autorisierungsoce an die registrierte Telefonnummer anfordern.</li> </ul> </li> </ul> |
| Itte wählen Sie unter den folgenden Optionen Ich wähle die Option Autorisierung per SMS-Code Ich wähle die Option Autorisierung per HIN-Mailcode abbrechen                                                                                                    | Wenn Sie ein HIN-Mailkonto haben,<br>wählen Sie Option 2, sonst Option 1<br>weiter zu Schritt 2: Benutzerdaten registrieren 3                                                                                                    |

um den Registrierungsprozess fortzusetzen

nächste Seite:

|                                                                       | Mec                                                                       | dica                                                       | ISho                                | are                                                                                                    |                                              | SS<br>ICAL SUITE<br>hcare Essentials          |
|-----------------------------------------------------------------------|---------------------------------------------------------------------------|------------------------------------------------------------|-------------------------------------|----------------------------------------------------------------------------------------------------|----------------------------------------------|-----------------------------------------------|
| * für die Registrierung erford                                        | lerliche Angaben                                                          |                                                            |                                     |                                                                                                    |                                              |                                               |
| MedicalShare Ben                                                      | utzerkonto - Schritt 2: B                                                 | enutzerangaben                                             |                                     |                                                                                                    |                                              |                                               |
| Benutzerangabe                                                        | n                                                                         |                                                            |                                     |                                                                                                    |                                              |                                               |
| Familienname*                                                         |                                                                           |                                                            | Passwort*                           | •••••                                                                                                    |                                              |                                               |
| Vorname*                                                              |                                                                           |                                                            | Passwort<br>Wiederholung*           |                                                                                                    |                                              |                                               |
| Organisation oder<br>Praxisname                                       |                                                                           |                                                            |                                     |                                                                                                    |                                              |                                               |
| Stadt*                                                                |                                                                           |                                                            | Kanton<br>(Kurzzeichen)             |                                                                                                    |                                              | 1. Füllen Sie die Fel<br>aus (Felder mit * si |
| HIN eMail-Adresse <sup>a</sup>                                        | 6                                                                         |                                                            | (Refizzerenen)                      |                                                                                                    |                                              | erforderlich)                                 |
| Ich akzeptiere (                                                      | die Nutzungsbestimmungen.                                                 |                                                            | Autorisierungstyp                   | HIN-Mailautorisierung                                                                                                    | ändern                                       |                                               |
| noch keine Telefor                                                    | nummer registriert                                                        | istrieren                                                  |                                     |                                                                                                    |                                              |                                               |
| 2. Geben Sie<br>(für Teilneh                                          | e Ihre Telefonnummer an<br>mer mit HIN-Mailadresse                        | ist 3. Zum Registri                                        | ieren der Telefon<br>en Sie an-     | Benutzerda                                                                                                    | ten speichern                                |                                               |
| diese angab                                                           | e nicht zwingend erforde                                                  | rlich) schliessend au<br>4. Es öffnet sic<br>Dialogfenster | f diesen Knopf.<br>h das untenstehe | nde 5. V<br>ein<br>hie                                                                                                    | Wenn alle erforde<br>gegeben sind, spe<br>r. | rlichen Angaben<br>iichern Sie die Daten      |
| Itelefon registrieren                                                 |                                                                           |                                                            | asswort                             | 6. [                                                                                                    | Der untenstehede                             | Dialog erscheint.                             |
| Tele                                                                  | schliessen                                                                | ese Nummer niemals Dritten                                 | iederholung*                        |                                                                                                    | schliessen                                   |                                               |
| nlen<br>MedicalShare hat eine s<br>angegebene Mobil-Tele              | SMS an die von Ihnen<br>fonnummer geschickt.                              |                                                            | anton<br>Curzzeichen                |                                                                                                    |                                              |                                               |
| Bitte geben Sie den en<br>ein, um die Registrierun<br>abzuschliessen. | thaltenen Registrierungscode<br>Ig der Mobil-Telefonnummer<br>1. Erhalten | en SMS-Code eingeben                                       | utorisierung                        | Kontodaten erfolgreich gesp<br>Ihre Benutzerdaten wurden g<br>Eine eMail mit einem Aktivieru<br>wurde an Ibre Miladresse g | gespeichert.                                 |                                               |
| Code:                                                                 |                                                                           |                                                            |                                     | Bitte klicken Sie auf diesen Li<br>Konto zu aktivieren.                                                                    | nk um das                                    |                                               |
| Registrierungscode                                                    | senden 2. Bitte ank                                                       | licken                                                     |                                     |                                                                                                    |                                              |                                               |
| 23                                                                    |                                                                           |                                                            |                                     |                                                                                                    |                                              |                                               |

Sie erhalten nun auf die angegebene Email-Adresse eine ähnliche Mitteilung wie die folgende:

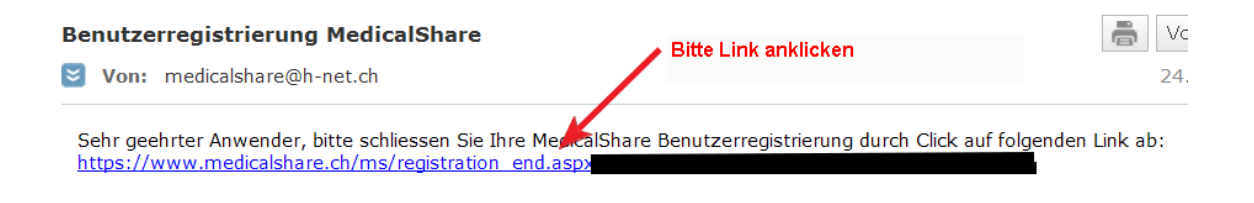

Sie werden auf folgende Seite zu Bestätigung Ihrer Anmeldung weitergeleitet:

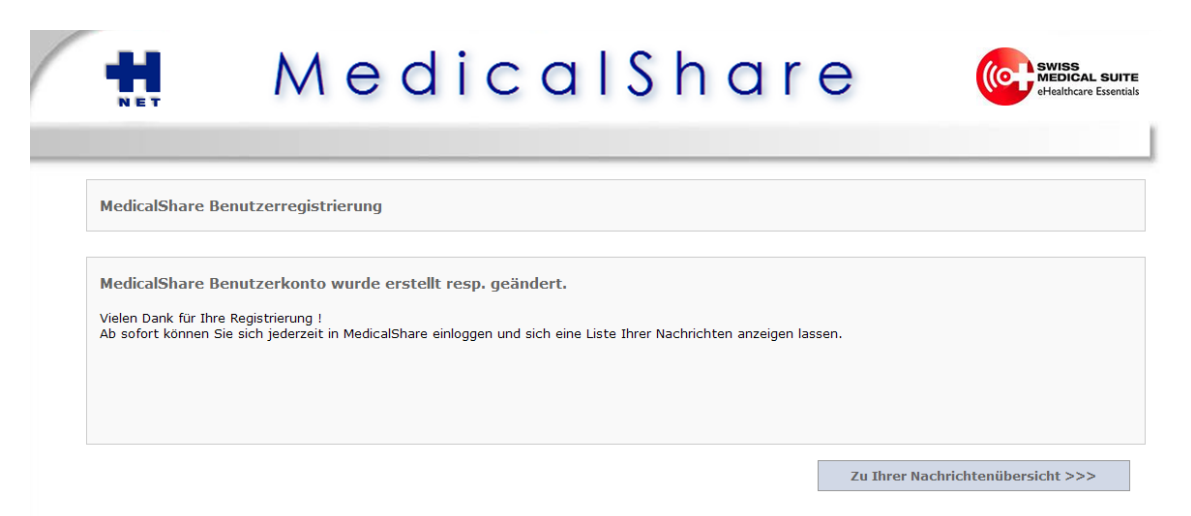

Es dauert nach der Erstregistrierung ca. 20 min bis Sie im System als registrierter Benutzer erfasst sind. Ab diesem Zeitpunkt können Sie Untersuchungen auf Anfrage elektronisch empfangen.

## 2) Abrufen von radiologischen Bilder

Wenn Sie von der Radiologie Spital Männedorf Bilder zugesandt bekommen, erhalten Sie eine Email, wie diese hier. Aus Sicherheitsgründen sehen Sie nur die Initialen und das Geburtsjahr Ihres Patienten.

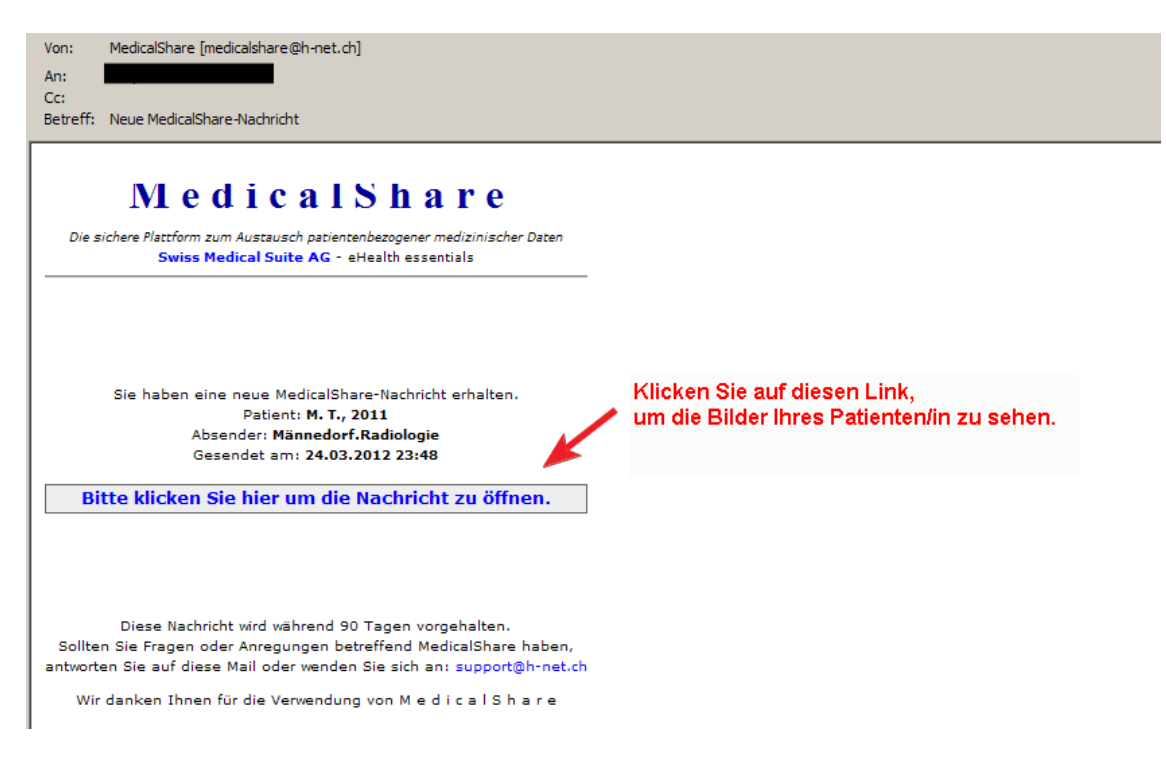

Sie werden auf die Startseite von MedicalShare umgeleitet, Ihre Email-Adresse ist automatisch im entsprechenden Feld eingetragen.

| NET          | MedicalShare                                                                                                    |
|--------------|----------------------------------------------------------------------------------------------------|
|              | Willkommen bei MedicalShare                                                                                                    |
|              | Login für registrierte Benutzer:<br>eMail                                                                                                    |
|              | Passwort vergessen ?                                                                                                    |
| 1. Bitte Ihr | persönliches Passwort, dass Sie bei der Registrierung ausgewählt haben, eingeben.<br>MedicalShare - die sichere Plattform für den medizinischen Datenaustausch |
|              | mit integriertem Dicom-Viewer Demo<br>Die Verwendung von MedicalShare ist für Nachrichtenempfänger kostenlos.                                                  |
|              | Sind Sie regelmässiger Benutzer der MedicalShare-Webseite ? Registrieren Sie sich hier: Benutzerkonto eröffnen                                                 |

nächste Seite, wenn Sie <u>kein</u> HIN-Mailkonto haben (Benutzer mit HIN-Mailkonto werden automatisch auf die Nachrichtenübersicht umgeleitet):

| NET                                                                                     | MedicalShare                                                                                                    |
|-----------------------------------------------------------------------------------------|----------------------------------------------------------------------------------------------------|
| Zugriffsauto                                                                            | orisierung                                                                                                    |
| Zur sicheren A<br>Registrierte                                                          | Autorisierung wird Ihnen durch Click auf untenstehenden Knopf ein Passwort per SMS an die unten gewählte Mobilnummer zugesandt.<br>e Mobil-Telefonnummern Bitte anklicken      |
| <<< abbr                                                                                | rechen zur Nachrichtenübersicht >>>                                                                                                    |
| chste Se                                                                                | eite:                                                                                                    |
| -14                                                                                     | MadicalShara 🧥                                                                                                    |
| NET                                                                                     |                                                                                                    |
| N E T                                                                                   |                                                                                                    |
| N ET<br>Zugriffsautoi<br>Zur sicheren Au<br>Registrierte                                | Drisierung         utorisierung wird Ihnen durch Click auf untenstehenden Knopf ein Passwort per SMS an die unten gewählte Mobilnummer zugesandt.         Mobil-Telefonnummern |
| N ET<br>Zugriffsautor<br>Zur sicheren Au<br>Registrierte<br>MedicalShare ha<br>Passwort |                                                                                                    |

Sie erhalten nun Einblick in Ihre Nachrichtenübersicht, mit allen Ihnen zugeschickten radiologischen Patientenuntersuchungen.

|                      |                             |            | Nachr      | ichtenü | bersich | t Benutzerkont | o   Logout      |
|----------------------|-----------------------------|------------|------------|---------|---------|----------------|-----------------|
| achrichtenübersicht  | für                         |            |            |         |         | zun            | n Öffnen anklid |
| Absender             | Patient                     | Sendedatum | Löschdatum |         |         | Grösse [MB]    |                 |
| Männedorf.Radiologie | Test MaiKind, 01.03.11      | 24. Mrz 12 | 22. Jun 12 |         |         | 65.04          | anzeigen        |
| Männedorf.Radiologie | Kein Name , 09.01.56        | 12. Mrz 12 | 10. Jun 12 |         |         | .00            | anzeigen        |
| Männedorf.Radiologie | Testpatient Labor, 01.01.56 | 28. Feb 12 | 28. Mai 12 |         |         | 9.02           | anzeigen        |

Am sog. "Löschdatum" erkennen Sie wie lange die Untersuchung noch online abrufbar und herunterladbar ist (90 Tage ab Versand).

Nächste Seite:

|              |                      |                    | Nachrichtenüb        | ersicht   Benutzerkonto   Logout |
|--------------|----------------------|--------------------|----------------------|----------------------------------|
| 1            | lachricht            | DICOM-Beilagen     | Datei-Beilage        | n 🔪                              |
|              | K                    |                    | Anklicken u          | m Befund zu sehen                |
|              |                      | Anklicken um Bilde | r zu sehen           |                                  |
| Nachricht    | Nachrichtenübersicht |                    | Patient              |                                  |
| Absender     | Männedorf.Radi       | ologie             | Patient Name         | Test                             |
| Sendedatum   | 24.03.2012 23:       | 52                 | Patient Vorname      | MaiKind                          |
| Grösse [MB]  | 65.04                |                    | Patient Geburtsdatum | 01.03.2011                       |
| Auftrags-ID  | 100182               |                    | Patienten-ID         |                                  |
| Betreff      |                      |                    |                      |                                  |
| Kein Betreff |                      |                    |                      |                                  |
| Mitteilung   |                      |                    |                      |                                  |

Wenn Sie auf DICOM-Beilagen gehen, erscheint folgende Seite:

| Nachricht                               | DICOM-Beilagen                 | Datei-Beilager              | n                 |
|-----------------------------------------|--------------------------------|-----------------------------|-------------------|
|                                         |                                |                             |                   |
| Patient                                 | Studie                         | Bilder                      |                   |
| est^MaiKind, 01.03.2011 (F), PID:800267 | 7 16.01.2012, Mammogra         | fie bds 4                   | anzeigen download |
| rzbeschreibung der Web Viewer Steue     | erelemente Wenn Sie Bilder nur | sehen woll, klicken Sie hie | er.               |

Wenn Sie Bilder auf Ihren Computer in DICOM-Format herunterladen wollen, klicken Sie hier.

### 2a) Bilder nur ansehen

Wenn Sie auf "anzeigen" klicken erscheint ein Download-Fenster für das von der Web-Seite mitgelieferte Dicom-Viewer-Programm, mit dem Sie die Bilder sehen können.

Dies muss nur <u>einmal</u> erfolgen!

| місі | osoft                                    |
|------|------------------------------------------|
| Zu   | ır Anzeige des Inhalts<br>stallieren Sie |
|      | Silverlight                              |
|      | Hier klicken und installieren            |

nächste Anzeige:

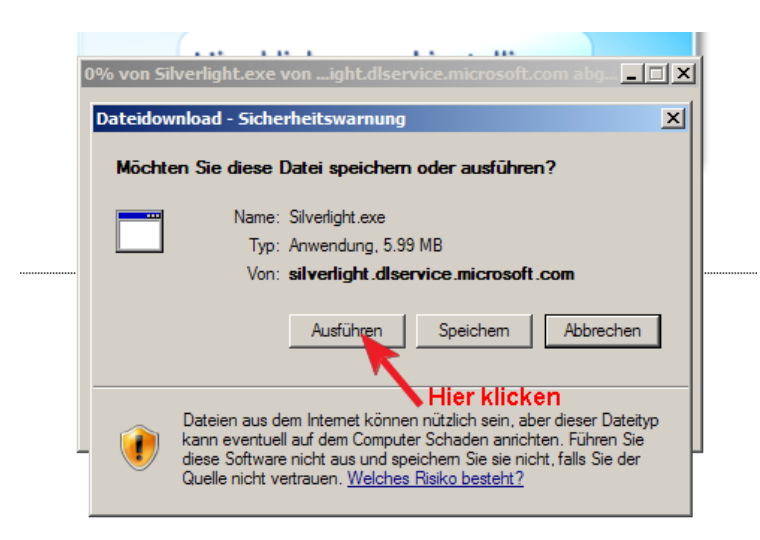

nächste Anzeige:

| Möch | ten Sie diese Software ausführen?<br>Name: <u>Microsoft Silverlight Instal</u><br>Herausgeber: <u>Microsoft Corporation</u>      | hier klid                                                                                                    | cken                                                        |
|------|----------------------------------------------------------------------------------------------------|----------------------------------------------------------------------------------------------------|-------------------------------------------------------------|
| * м  | ehr Optionen                                                                                                    | Ausführen                                                                                                    | Nicht ausführen                                             |
|      |                                                                                                    |                                                                                                    |                                                             |
| 1    | Dateien aus dem Internet können nützli<br>eventuell auf dem Computer Schaden a<br>Herausgebern aus, denen Sie vertrauer          | ch sein, aber dieser Da<br>hrichten. Führen Sie ni<br>h. <u>Welches Risiko besta</u>                           | ateityp kann<br>ur Software von<br><u>eht?</u>              |
| 1    | Dateien aus dem Internet können nützli<br>eventuell auf dem Computer Schaden a<br>Herausgebern aus, denen Sie vertrauer<br>Üffne | ch sein, aber dieser Da<br>nrichten. Führen Sie n<br>N. <u>Welches Risiko besta</u><br>n. <u>Ordner öffnen</u> | ateityp kann<br>ur Software von<br><u>eht?</u><br>Abbrechen |

#### nächste Anzeige:

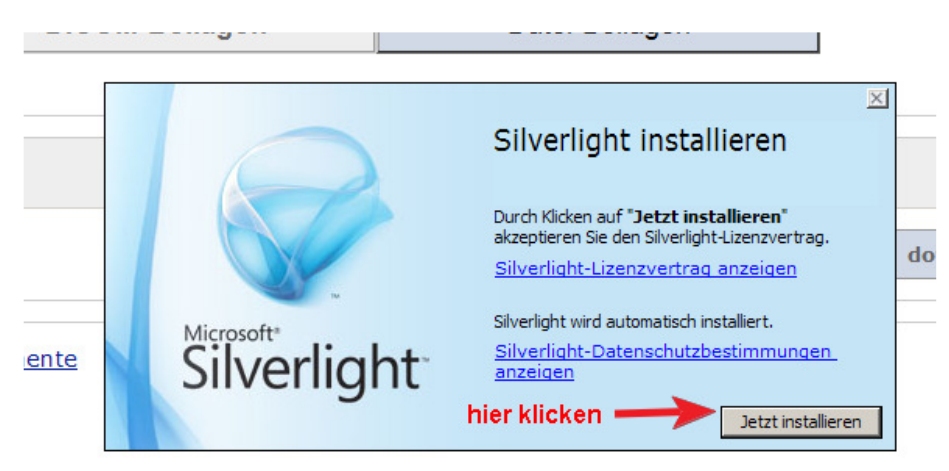

nächste Anzeige:

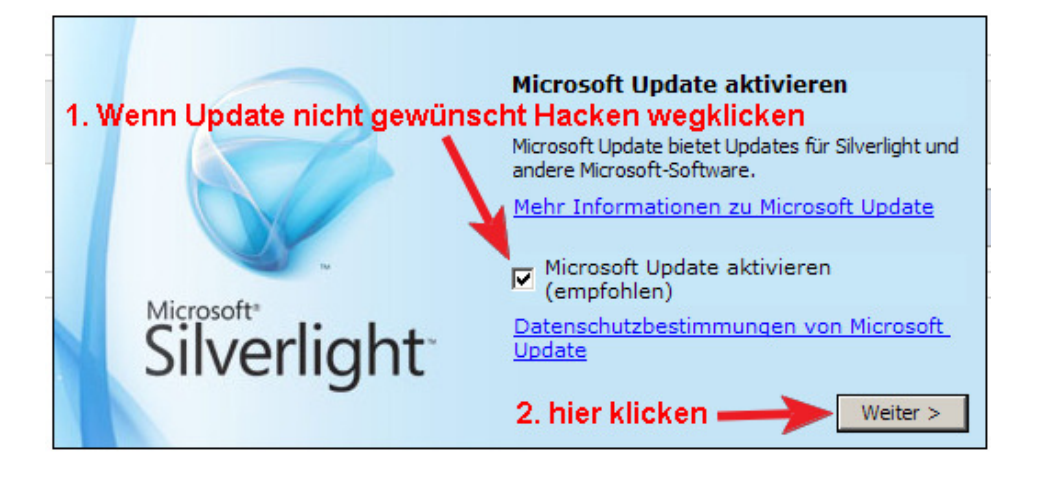

nächste Anzeige:

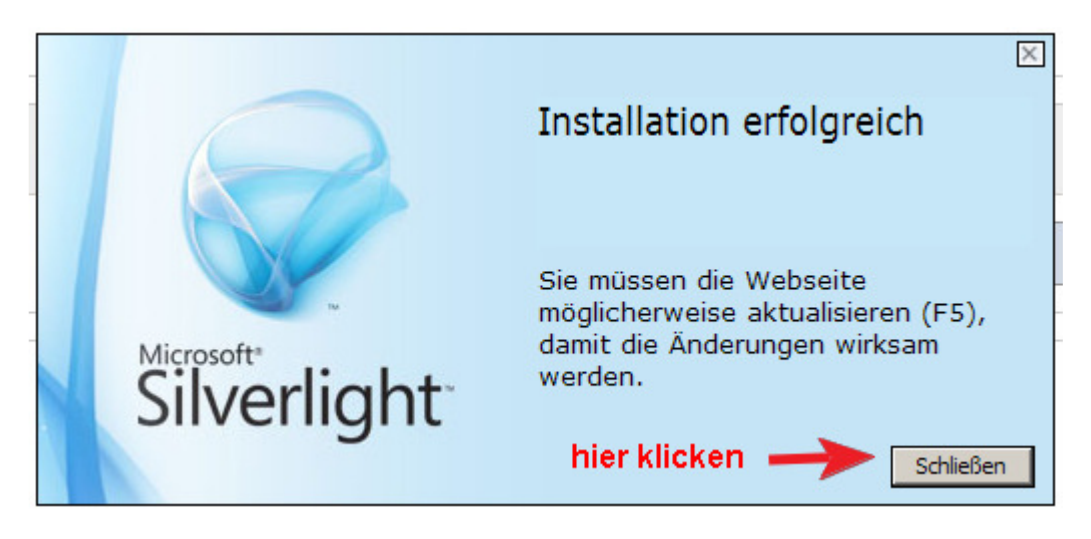

Auf F5 drücken und Bildschirmanweisungen folgen.

Der Dicom-Viewer öffnet und die Bilder sind sichtbar. Wenn Sie auf die Icons an der Leiste oben mit dem Pfeil gehen, erscheinen die in einem Popup-Fenster die jeweilige Funktion der Taste.

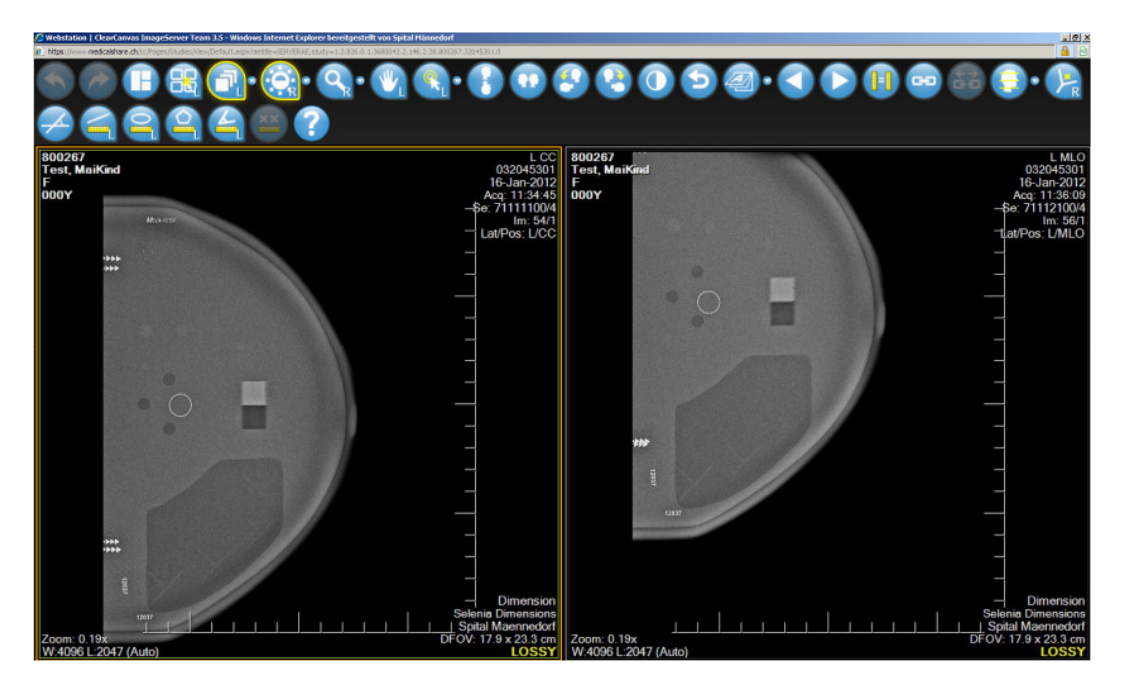

Eine Kurzbeschreibung des DICOM-Viewers finden Sie unter folgendem Link.

| Nachricht                               | DICOM-Beilagen        | Datei-Beilage | en                |  |
|-----------------------------------------|-----------------------|---------------|-------------------|--|
|                                         |                       |               |                   |  |
| Patient                                 | Stud                  | e Bilder      | r                 |  |
| Test^MaiKind, 01.03.2011 (F), PID:80020 | 67 16.01.2012, Mammog | afie bds 4    | anzeigen download |  |
| Kurzbeschreibung der Web Viewer Steu    | uerelemente           |               |                   |  |

### 2b) Bilder auf eigenen Computer herunterladen

| Nachricht                                | DICOM-Beilagen       | Datei-Beilagen | n                 |  |
|------------------------------------------|----------------------|----------------|-------------------|--|
|                                          |                      |                |                   |  |
| Patient                                  | Studie               | Bilder         |                   |  |
| Test^MaiKind, 01.03.2011 (F), PID:800267 | 16.01.2012, Mammogra | fie bds 4      | anzeigen download |  |
| urzbeschreibung der Web Viewer Steue     | relemente            |                | hier klicken      |  |

#### nächste Anzeige:

| en  | ayen Dater-Denayen                                                                                                    |                                                                  |
|-----|----------------------------------------------------------------------------------------------------|------------------------------------------------------------------|
|     | Gewünschtes Download-Format                                                                                                    |                                                                  |
| .01 | <ul> <li>DICOM (alle Bilder in einer ZIP-Datei)</li> <li>DICOM (Serien in eigenen Unterordnern)</li> <li>JPEG (alle Bilder in einer ZIP-Datei)</li> <li>PDF (Aufbereitung benötigt einige Zeit)</li> </ul> | gen download                                                     |
|     | Abbrechen Download starten                                                                                                    | wählen Sie das gewünschte Format<br>und starten Sie den Download |

Bitte beachten Sie, dass kein DICOM-Viewer mit heruntergeladen wird. Falls Sie sich für einen DICOM-Download entscheiden, bittet wir Sie die Bilder mit einem DICOM-Viewer Ihrer Wahl zu betrachten (Freeware im Internet erhältlich).

# 3) Hotline für Fragen und Probleme

Email: <u>support@h-net.ch</u>

Telefon: 043 222 6190